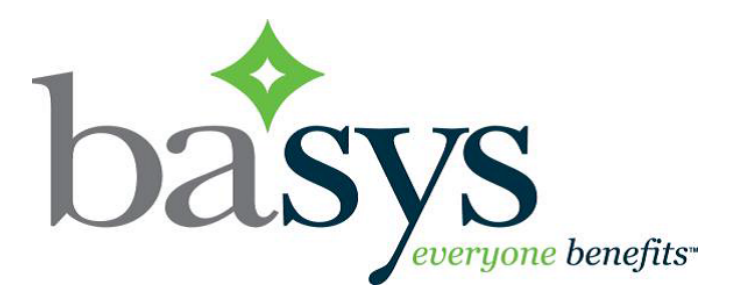

# **EmployerXG V2**

### **Getting Started**

August 2016

© 2015 basys, inc. All Rights Reserved. Proprietary and Confidential Use Only. This material contains confidential, proprietary information of basys, Inc. Use or disclosure of the information contained in this material (or any part there-of), without the express written consent of basys, Inc., is strictly prohibited. No part of this material may be used, reproduced, modified, distributed, transmitted or disclosed (in any form or by any means, including electronically or otherwise), except as otherwise specifically permitted by the end-user software license applicable to this material.

## **Portal Authorization Sheet**

When signing up for EmployerXG, you will need the following information to log in for the first time.

| Federal ID:      |
|------------------|
| First Name:      |
| Last Name:       |
| Invitation Code: |

After you complete the sign-up process, you will be able to log in with your Username and Password.

# Signing Up

- 1. Access the EmployerXG website.
- 2. Before you can sign in for the first time, you need to create an account. To begin this process, click the **Sign Up** link located at the bottom right of the screen.

The Sign Up screen displays, from which you create a user name and profile.

| 🖧 Sign Up         |
|-------------------|
| * = Required      |
| Federal ID*:      |
|                   |
| First Name*:      |
| Last Name*:       |
| Invitation Code*: |
| Continue Cancel   |

- 3. Enter your Federal ID number (with no dash) exactly as it appears on the Portal Authorization sheet.
- 4. Enter your **First Name** and **Last Name** exactly as it appears on the Portal Authorization sheet.
- 5. Enter the Invitation Code exactly as it appears on the Portal Authorization sheet.
- 6. Click the **Continue** button and the screen changes to display user credential fields (see following screen).

| $\diamond$                                              |   |                                                |                                                                                                    | Sian In                                                                                                    | <u>Custo</u> | <u>mer Servi</u> |
|---------------------------------------------------------|---|------------------------------------------------|----------------------------------------------------------------------------------------------------|----------------------------------------------------------------------------------------------------|--------------|------------------|
| <b>•</b>                                                |   |                                                |                                                                                                    |                                                                                                    |              |                  |
| 🔒 Sign Up                                               |   |                                                | 😣 Why Sign Up?                                                                                                    |                                                                                                    |              |                  |
| * = Required<br>Usemame*:                               | Θ |                                                | <ul> <li>✓ All you need is</li> <li>✓ You're in contr</li> <li>✓ Spend more tir</li> <li>✓ Getting starter</li> </ul> | s an Internet connection.<br>rol. You tell us when to process the remittance and payment.<br>me working and less time reporting, with no errors or cumbersome calcula<br>d takes less than a minute. | itions.      |                  |
| Password*:                                              | Θ |                                                |                                                                                                    |                                                                                                    |              |                  |
| Confirm Password":                                      | ] | Passw<br>Minimu<br>Maxim<br>At leas<br>At leas | iord rules<br>m - 8 characters<br>um - 25 characters<br>st one uppercase letter<br>st one lowercase letter            |                                                                                                    |              |                  |
| Challenge Question 1*:<br>Select a Challenge Question 1 |   | At leas<br>Allowe<br>0#\$%                     | st one number<br>id special characters are -<br>*&+=                                                                  |                                                                                                    |              |                  |
| Challenge Answer 1*:                                    | 1 | Τ                                              |                                                                                                    | J                                                                                                    |              |                  |
| Challenge Question 2*:<br>Select a Challenge Question 2 |   |                                                |                                                                                                    |                                                                                                    |              |                  |
| Challenge Answer 2*:                                    |   |                                                |                                                                                                    |                                                                                                    |              |                  |
| Yes, I agree to the Terms of Use                        |   |                                                |                                                                                                    |                                                                                                    |              |                  |
| Continue Cancel                                         |   |                                                |                                                                                                    |                                                                                                    |              |                  |
| ension 2.0.8                                            |   | ·                                              | Security Policy                                                                                                    | Privacy Policy   Terms of Use                                                                                                    | Powered b    | y basss          |

- 7. Enter a **Username** and **Password**. *Note*: To view the requirements for your username and password, hover your mouse over the blue icon next to the fields.
- 8. Confirm your Password.
- 9. Select your Challenge Questions and Answers.
- 10. View the Terms of Use and select the "Yes, I agree to the Terms of Use" checkbox.
- 11. Click **Continue**.

Your account is created and you may sign in with your username and password (see following screen example).

| The fastest sol          | Submit your remittance information<br>and securely via the Internet.                                                                                                    | Don easily                                                        |
|--------------------------|----------------------------------------------------------------------------------------------------|-------------------------------------------------------------------|
|                          | <ul> <li>All you need is an Internet connection.</li> <li>You're in control. You tell us when to process the repayment.</li> <li>Spend more time working and less time reporting, wor cumbersome calculations.</li> <li>Getting started takes less than a minute.</li> </ul> | mittance and Sign In Cancel<br>with no errors<br>Forgot Password? |
| Sign-up and Get Started! | Save Time and Money Safe and Se                                                                                                    | Don't have a username? Sign Up                                    |

## **Open a remittance**

- 1. On the **Home** tab, click the arrow to the right of the **Group** field and select a Group from the dropdown menu if the default Group is not the one you want.
- 2. From the **Your Remittances Due** table, click on the remittance that you want to open and to which you want to add information.

The selected remittance displays (see following example).

|                  | $\mathbf{A}$     |                      |          |                |                | Welcome COURTNEY JOH | ANNSSON  <u>Customer</u> |  |  |
|------------------|------------------|----------------------|----------|----------------|----------------|----------------------|--------------------------|--|--|
|                  | $\mathbf{v}$     | Home History         | Employer | Profile Pe     | rsonal Profile |                      |                          |  |  |
| Grou             | p: FLORIDA       | CEMENT MASONS        |          |                |                |                      | REGRE                    |  |  |
| Des              | cription: 286_1  | - 0001               | w        | ork Period: 20 | 1002 02/01/    | 2010 - 02/28/2010    | Refere                   |  |  |
| Employee Details |                  |                      |          |                |                |                      |                          |  |  |
| 8                | 7 Edit 🛛 🥥 Remov | e 🔲 Details 🌱 Empi   |          | Comment:       |                |                      | (Maximum Character:      |  |  |
|                  | Employee ID      | Name                 |          | HW             | G.WAGE         | E Amount Du          | e Status                 |  |  |
| E                | *****0211        | TARA JONES           |          | 160            | 3500.          | 23 \$34,501          | .22 🗸                    |  |  |
| E                | *****0655        | HUBERT HENDERSON     |          | 172.7          | 5 5930.        | 22 \$57,210          | .70 🗸                    |  |  |
| E                | *****0544        | JULIA LEBOWITZ       |          | 110            | 2200           | 0.8 \$21,811         | .71 🗸                    |  |  |
| 1                |                  | SARAH SINGLE         |          | 100            | 15             | 00 \$15,182          | .48 🗸                    |  |  |
|                  | ] ====0433       | ERIC HERMAN DETTWEIL | ER 3RD   | 80             | ) 780.         | 83 \$8,256           | .42 🗸                    |  |  |
| E                |                  | MARCUS JENKINS       |          | 150.5          | 5 4350.        | 75 \$42,273          | .32 🗸                    |  |  |
| E                | 1                |                      |          |                |                | \$0                  | .00 🔺                    |  |  |

3. Enter the **ID** number of the employee that you want to add to the remittance and press **Enter** or the Tab key (see following screen example).

| En | Employee Details         |              |             |       |          |            |            |  |  |  |  |
|----|--------------------------|--------------|-------------|-------|----------|------------|------------|--|--|--|--|
| 8  | Edit 🥥 Remo              | ve 🔝 Details | 1 Employees |       | Comment: |            |            |  |  |  |  |
|    | Employee ID              | Name         |             |       | HW       | G.WAGE     | Amount Due |  |  |  |  |
|    | 333000322 MARCUS JENKINS |              |             | 150.5 | 200      | \$3,757.68 |            |  |  |  |  |
|    | <                        | <b></b>      |             |       |          |            | \$0.00     |  |  |  |  |

- 4. At a minimum, for each employee that you add, complete the required fields which are indicated by an asterisk.
- 5. Click Save.
- 6. Click the Pay button, if desired.

#### **Copy a remittance**

- 1. From the Your Remittances Due table, select a remittance to copy to.
- 2. From the **Copy Remittance** box, select the remittance to copy from.

#### 3. Click **Continue**.

4. Complete the remittance information and select **Pay** to submit your remittance.